# Zurückliegende Anrufe: Suche, Rückruf, Wiederholung, Verwaltung

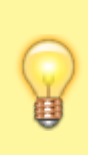

#### **Hinweis:**

Für diese Funktionen müssen je nach Anwendungsfall spezielle Widgets auf der Hauptseite des UCware UCC-Clients sichtbar sein.

Um diese bei Bedarf einzublenden, folgen Sie den Anweisungen unter Widgets ein- oder ausblenden im Artikel Hauptseiten-Widgets anpassen.

Auf der Hauptseite des UCware UCC-Clients haben Sie direkten Zugriff auf Ihre zurückliegenden Anrufe. Rückrufe und Wahlwiederholungen können Sie hier ganz einfach per Klick starten.

Zurückliegende Anrufe werden in den folgenden Hauptseiten-Widgets aufgelistet:

| Widget | Anzeige                                                               |
|--------|-----------------------------------------------------------------------|
| ×      | Zurückliegende Anrufe für die eigene Rufnummer und ausgehende Anrufe. |
| ×      | Zurückliegende Anrufe für eine Warteschlange.                         |
| ×      | Mit Anrufbeantworter angenommene Anrufe für die eigene Rufnummer.     |
| ×      | Alle zurückliegenden und mit Anrufbeantworter angenommenen Anrufe.    |

Die Widgets bieten Zugriff auf die folgenden Funktionen:

- Rückruf oder Wahlwiederholung starten
- Anrufe nach Status filtern
- Anrufe per Volltextsuche filtern
- Widget-Einträge löschen
- Rufnummer kopieren

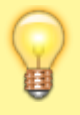

#### **Hinweis:**

Die Such- und Filter-Funktionen der Hauptseiten-Widgets sind miteinander kombinierbar. Wenn zwei oder mehr Filter gleichzeitig aktiv sind, werden jeweils nur die Einträge angezeigt, die allen Filterkriterien entsprechen.

# Rückruf oder Wahlwiederholung starten

#### **Hinweis:**

Diese Funktion ist in den folgenden Hauptseiten-Widgets verfügbar:

- Anrufliste
- Anrufbeantworter
- Warteschlangenan rufliste
- Anrufjournal

Zurückliegende Anrufe werden in den entsprechenden Hauptseiten-Widgets des UCware UCC-Clients aufgelistet.

Der Anrufstatus wird über ein Symbol vor dem zugehörigen Listeneintrag angezeigt:

| Statussymbol | Anrufstatus                                   | Bedeutung                                                                                                    |
|--------------|-----------------------------------------------|----------------------------------------------------------------------------------------------------|
| ×            | Gewählt                                       | Der Anruf wurde von Ihnen gestartet<br>und entweder angenommen oder nicht angenommen.                            |
| ×            | Angenommen                                    | Der Anruf wurde von Ihnen angenommen.                                                                            |
| ×            | Verpasst                                      | Der Anruf wurde von Ihnen verpasst, ignoriert oder abgewiesen.                                                   |
| ×            | Weitergeleitet                                | Der Anruf wurde an eine andere Rufnummer weitergeleitet.                                                         |
| ×            | Anrufbeantworternachrichten<br>nicht abgehört | Der Anruf wurde von Ihrem Anrufbeantworter angenommen.<br>Die hinterlassene Nachricht wurde noch nicht abgehört. |
| ×            | Anrifbeantworternachrichten<br>abgehört       | Der Anruf wurde von Ihrem Anrufbeantworter angenommen.<br>Die hinterlassene Nachricht wurde bereits abgehört.    |

1/4

update: update: 18.03.2023 benutzerhandbuch:hauptfenster:widgetbereich:zurueckliegende\_anrufe\_suchen https://wiki.ucware.com/benutzerhandbuch/hauptfenster/widgetbereich/zurueckliegende\_anrufe\_suchen?rev=1620818833 14:47

Um einen Rückruf oder die Wahlwiederholung zu einem zurückliegenden Anruf zu starten, klicken Sie im jeweiligen Hauptseiten-Widget auf das Statussymbol vor dem zugehörigen Listeneintrag.

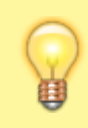

#### **Hinweis:**

Sie können Anrufe im UCware UCC-Client auf unterschiedliche Art und Weise starten. Lesen Sie dazu den Artikel anrufe\_starten.

## Anrufe nach Status filtern

### **Hinweis:**

Diese Funktion ist in den folgenden Hauptseiten-Widgets verfügbar:

- Anrufliste
- Warteschlangenanrufliste
- Anrufjournal

Bei Bedarf können Sie zurückliegende Anrufe nach Status gefiltert auf der Hauptseite anzeigen.

| Abhängig vom jeweiligen Widget stehen dazu jeweils bis zu fünf verschiedene Filter zur Verf |
|---------------------------------------------------------------------------------------------|
|---------------------------------------------------------------------------------------------|

| Filtersymbol<br>(aktiv / inaktiv) | Anrufstatus                 | Funktion                                                                             |
|-----------------------------------|-----------------------------|--------------------------------------------------------------------------------------|
| ××                                | Angenommen                  | Zeigt eingehende Anrufe an,<br>die Sie angenommen haben.                             |
| ××                                | Verpasst                    | Zeigt eingehende Anrufe an,<br>die Sie verpasst haben.                               |
| ××                                | Gewählt                     | Zeigt ausgehende Anrufe an, die entweder<br>angenommen oder nicht angenommen wurden. |
| ××                                | Weitergeleitet              | Zeigt eingehende Anrufe an, die zu einer<br>anderen Rufnummer weitergeleitet wurden. |
| ××                                | Anrufbeantworternachrichten | Zeigt eingehende Anrufe an, die mit<br>Anrufbeantworter angenommen wurden.           |

Standardmäßig zeigen die Hauptseiten-Widgets alle zurückliegenden Anrufe an.

- Um alle Einträge mit einem bestimmten Status auszublenden, klicken Sie auf das entsprechende Filtersymbol im oberen Bereich des jeweiligen Hauptseiten-Widgets.
- Um die Einträge wieder einzublenden, klicken Sie erneut auf das entsprechende Filtersymbol.

### Anrufe per Volltextsuche filtern

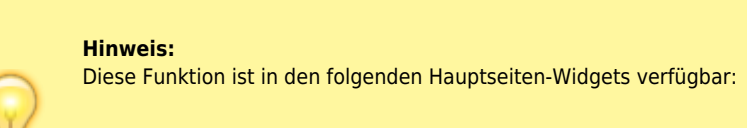

- Anrufliste
- Anrufbeantworter
- Warteschlangenan rufliste
- Anrufjournal

Bei Bedarf können Sie zurückliegende Anrufe in den Hauptseiten-Widgets per Volltext-Suche filtern.

Gehen Sie dazu wie folgt vor:

- 1. Klicken Sie in einem Widget für zurückliegende Anrufe auf das Lupensymbol:
  - × Ein Eingabefeld wird angezeigt.
- 2. Geben Sie die Rufnummer **oder** den Namen eines Kontakts ein. ×

Während der Eingabe werden die Einträge fortlaufend nach Übereinstimmungen gefiltert angezeigt.

3. Um den Volltext-Filter bei Bedarf zu deaktivieren und das Filterergebnis zurückzusetzen, klicken Sie auf 본

### Widget-Einträge löschen

#### Hinweis:

Diese Funktion ist in den folgenden Hauptseiten-Widgets verfügbar:

- Anrufliste
  Warteschlangenan rufliste
- Anrufbeantworter
- Anrufjournal

Bei Bedarf können Sie Einträge zurückliegender Anrufe aus den entsprechenden Hauptseiten-Widgets löschen.

Dazu haben Sie die folgenden Möglichen:

- Einzelne Einträge löschen
- Alle Einträge löschen

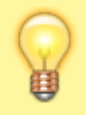

Hinweis:

Einträge, die gleichzeitig in mehreren Widgets enthalten sind, werden beim Löschen auch aus allen anderen Widgets entfernt.

### Einzelne Einträge löschen

Um einen einzelnen Eintrag aus den Widgets für zurückliegende Anrufe zu löschen, gehen Sie wie folgt vor:

- Bewegen Sie die Maus über den Zeitstempel auf der rechten Seite des jeweiligen Eintrags. Die Schaltflächen Nummer kopieren und Eintrag löschen werden angezeigt:
- 2. Klicken Sie auf 본.

Der Eintrag wird sofort aus allen Widgets für zurückliegende Anrufe gelöscht.

### Alle Einträge löschen

×

×

Um alle Einträge eines Widgets für zurückliegende Anrufe zu löschen, gehen Sie wie folgt vor:

1. Klicken Sie im oberen Bereich des Widgets auf Alle Einträge löschen.

Ein Dialog zur Bestätigung der Aktion wird angezeigt:

 Um alle Einträge des Widgets endgültig zu löschen, klicken Sie auf Das Widget wird vollständig geleert:

### **Rufnummer kopieren**

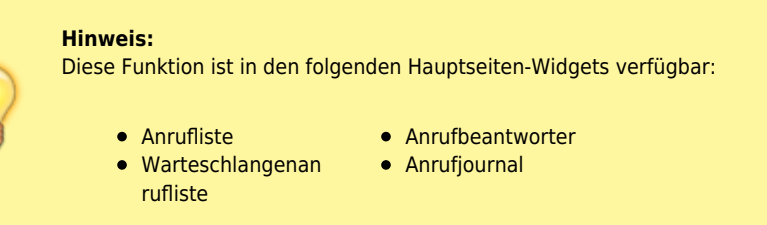

Bei Bedarf können Sie die Rufnummer eines zurückliegenden Anrufs in die Zwischenablage kopieren, beispielsweise um Sie in Ihr Telefonbuch oder in eine E-Mail einzufügen.

Gehen Sie dazu wie folgt vor:

1. Bewegen Sie die Maus über den Zeitstempel auf der rechten Seite des jeweiligen Eintrags.

Die Schaltflächen Nummer kopieren und Eintrag löschen werden angezeigt:

- 2. Klicken Sie auf 🗵
- Die Rufnummer des zurückliegenden Anrufs wird in die Zwischenablage kopiert.
- 3. Fügen Sie die Rufnummer mit **Rechtsklick > Einfügen** oder **Strg + V** in einer Anwendung Ihrer Wahl ein.

From: https://wiki.ucware.com/ - UCware-Dokumentation

Permanent link:

https://wiki.ucware.com/benutzerhandbuch/hauptfenster/widgetbereich/zurueckliegende\_anrufe\_suchen?rev=1620818833

Last update: 18.03.2023 14:47